# **Simplesat Dashboards Package**

The Simplesat Dashboards Package captures customer satisfaction (CSAT) and net promoter score (NPS) data from the Simplesat tool and provides a complete overview of a company's performance. It shows overall CSAT and NPS scores broken down per company, per customer, and more. Users can click on any widget to drill down on specific metrics, making it easier to identify opportunities and resolve issues.

Read this article for an overview of the Simplesat Dashboard Package and the following topics:

- Simplesat Dashboards Sample View
- Dashboard Information
- Widgets Information
- Purchasing the Simplesat BI Package
- Accessing the Simplesat BI Packages

Simplesat Dashboards Sample View

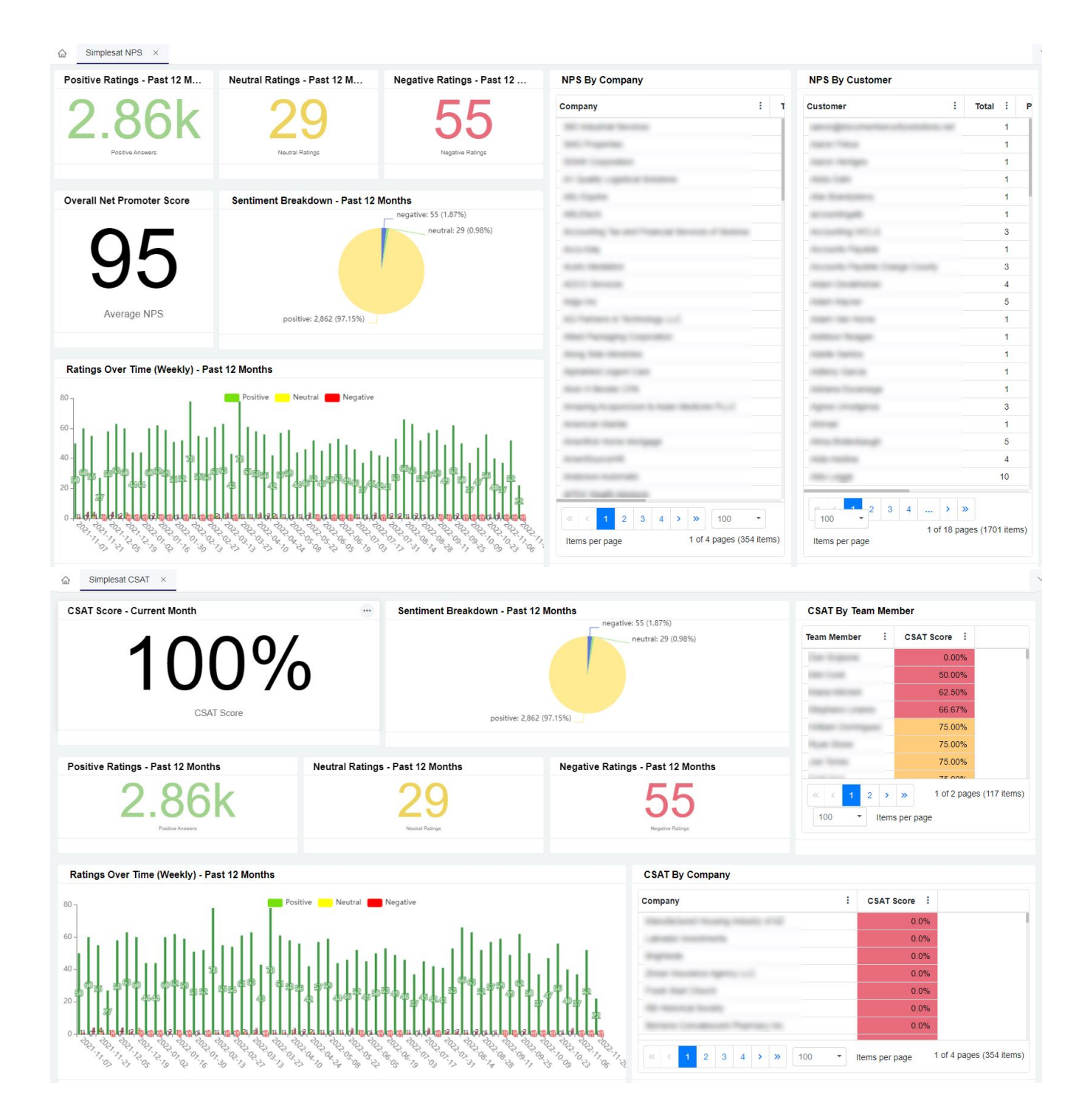

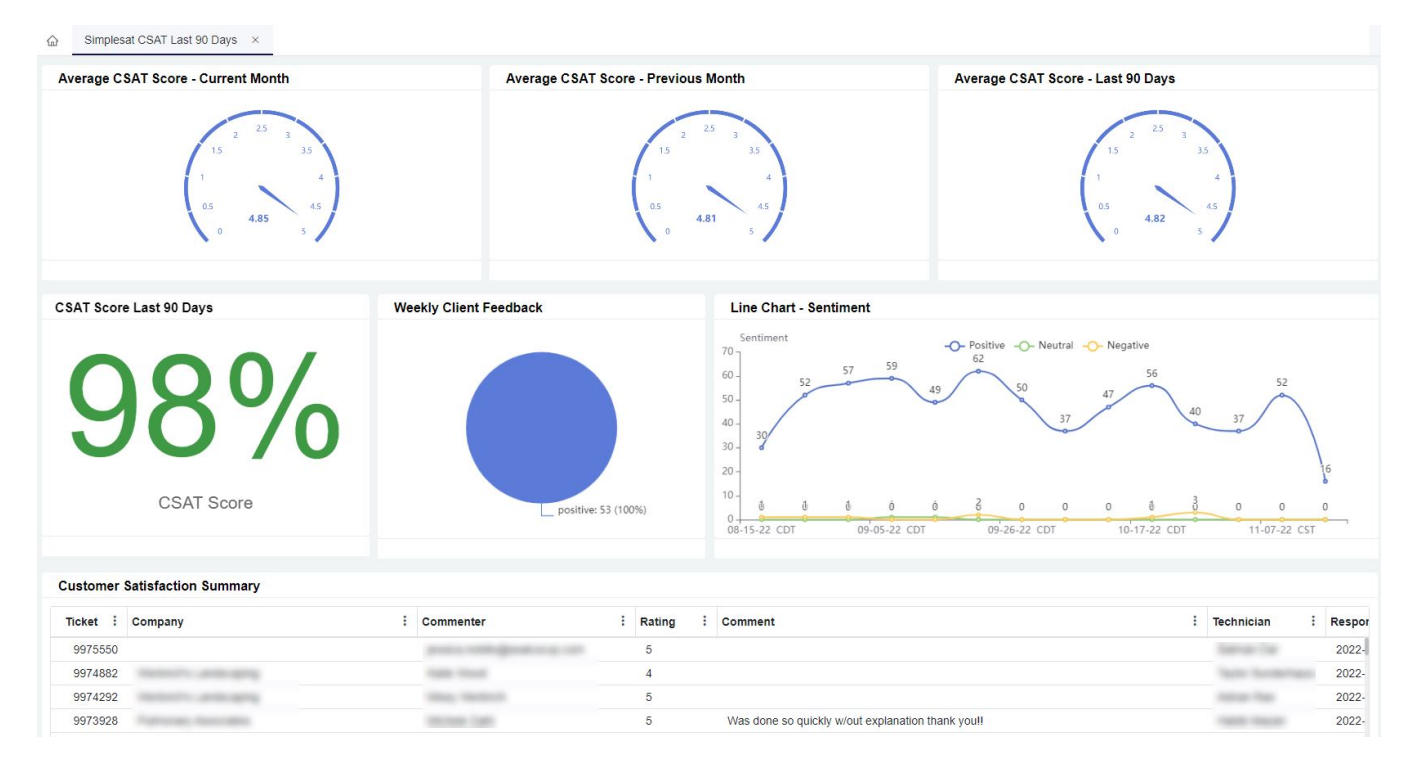

### Dashboard Information

| Dashboard Name                 | Description                                                                                                    |
|--------------------------------|----------------------------------------------------------------------------------------------------|
| Simplesat CSAT                 | A dashboard showing the overall CSAT score and its breakdown per team member, per company, per sentiment, and over time.   |
| Simplesat NPS                  | A dashboard showing the overall NPS score and its breakdown per team member, per company, per sentiment, and over time.    |
| Simplesat CSAT Last 90<br>Days | A dashboard showing CSAT metrics for different time ranges: current week, current month, previous month, and last 90 days. |

## Widgets Information

| Widget Name                                    | Туре         | Description                                                        | Link Dashboard |
|------------------------------------------------|--------------|--------------------------------------------------------------------|----------------|
| CSAT Score - Current Month                     | Card Number  | A card number displaying the CSAT score in %                       | Simplesat CSAT |
| Positive Ratings - Past 12 Months              | Card Number  | A card number displaying the total number of positive ratings      |                |
| Neutral Ratings - Past 12 Months               | Card Number  | A card number displaying the total number of neutral ratings       |                |
| Negative Ratings - Past 12 Months              | Card Number  | A card number displaying the total number of negative ratings      |                |
| Sentiment Breakdown - Past 12 Months           | Pie Chart    | A pie chart showing % of positive, neutral, and negative ratings   |                |
| Ratings Over Time (Weekly) - Past 12<br>Months | Column Chart | A bar chart showing levels of each sentiment across previous weeks |                |
| CSAT by Team Member                            | Grid         | A table showing CSAT scores per team member in ascending order     |                |
| CSAT by Company                                | Grid         | A table showing CSAT scores per company in ascending order         |                |
| Feedback Stream - Full                         | Grid         | A table showing complete information on each feedback received     |                |
| Overall Net Promoter Score                     | Card Number  | A card number displaying the NPS score                             | Simplesat NPS  |
| Positive Ratings - Past 12 Months              | Card Number  | A card number displaying the total number of positive ratings      |                |
| Neutral Ratings - Past 12 Months               | Card Number  | A card number displaying the total number of neutral ratings       |                |
| Negative Ratings - Past 12 Months              | Card Number  | A card number displaying the total number of negative ratings      |                |
| Sentiment Breakdown - Past 12 Months           | Pie Chart    | A pie chart showing % of positive, neutral, and negative ratings   |                |

| Ratings Over Time (Weekly) - Past 12<br>Months | Column Chart        | A bar chart showing levels of each sentiment across previous weeks           |                                |
|------------------------------------------------|---------------------|------------------------------------------------------------------------------|--------------------------------|
| NPS by Company                                 | Grid                | A table showing NPS scores per company in ascending order                    |                                |
| NPS by Customer                                | Grid                | A table showing NPS scores per customer in ascending order                   |                                |
| Feedback Stream - Full                         | Grid                | A table showing complete information on each feedback received               |                                |
| Average CSAT Score - Current Month             | Progress<br>Tracker | A progress tracker displaying the average CSAT score in the current month    | Simplesat CSAT Last 90<br>Days |
| Average CSAT Score - Previous Month            | Progress<br>Tracker | A progress tracker displaying the average CSAT score from the previous month |                                |
| Average CSAT Score - Last 90 Days              | Progress<br>Tracker | A progress tracker displaying the average CSAT score for the previous month  |                                |
| CSAT Score Last 90 Days                        | Card Number         | A progress tracker displaying the average CSAT score for the previous month  |                                |
| Line Chart - Sentiment                         | Line Chart          | A progress tracker displaying the average CSAT score for the last 90 days    |                                |
| Customer Satisfaction Summary                  | Grid                | A table showing complete information on each rating from customers           |                                |
| Weekly Client Feedback                         | Pie Chart           | A pie chart showing % of positive and negative feedback for the week         |                                |

# Purchasing the Simplesat BI Package

- Log in to MSPbots and go to MarketPlace.
  On the Marketplace tab, click the **BI Packages** tab.

| <b>Marketplace</b><br>Analyze, enrich, and take action o                                                        | on your data with MSPbots Apps.                                                                           |
|----------------------------------------------------------------------------------------------------|----------------------------------------------------------------------------------------------------|
| BI Packages Bots Apps Bundle                                                                                    | es                                                                                                    |
| <b>\$ 79</b><br>/ Month                                                                                         | <b>9</b> / Month                                                                                          |
| Saas Alerts BI package<br>By mspbots.ai                                                                         | Simplesat BI package<br>By mspbots.ai                                                                     |
| Saas Alerts BI package includes 4 datasets, 0 widgets, 0 dashboards, and 0 bots prebuilt for you. You can clone | Simplesat BI package includes 2 datasets, 23 widgets, 3 dashboards, and 3 bots prebuilt for you. You can… |
| Â                                                                                                    | Θ                                                                                                    |

3. Locate the Simplesat BI package package and click it. This action will take you to the Purchase window.

| Ø                            | Simplesat BI par<br>get started. Also<br>page | tt BI package ×<br>ckage includes following prebuilt assets: 3 dashboards, 23 widgets, and 2 datasets prebuilt for you to quickly<br>, there are 3 bots not included in BI package, but you can purchase them separately. For help, visit the wiki |
|------------------------------|-----------------------------------------------|----------------------------------------------------------------------------------------------------|
| Publisher<br>mspbots.ai      |                                               | Dashboards 3 Widgets 23 Bots 3 Datasets 2                                                                                                    |
| Last updated 2022/08/18 03:- | 45 CDT                                        | Simplesat CSAT<br>This dashboard contains all the widgets needed for CSAT - Simplesat.                                                                                                    |
| Integration                  |                                               | Simplesat CSAT Last 90 Days<br>The CSAT last 90 days dashboard displays different widgets related to CSAT statistics with different timelines.                                                                                                    |
| Price (?)                    | \$79.00<br>Month                              | Simplesat NPS<br>This dashboard contains all the widgets needed for NPS - Simplesat.                                                                                                    |
| Pur                          | chase                                         |                                                                                                    |

- Read the inclusions in the package and click **Purchase** when ready.
  Next, select the type of purchase plan. Then, click the **Purchase** button.

| Pay Monthly                                                                                                    | Pay Annually                                                                                   |
|----------------------------------------------------------------------------------------------------|------------------------------------------------------------------------------------------------|
| \$79.00                                                                                                    | \$796.30                                                                                       |
| / Month                                                                                                    | / Year                                                                                         |
| Services<br>MSPbots services are customized to<br>naximize the benefits of using our pr<br>coording to your business requirement<br>Observations for 2 Wheeke                 | address specific client needs so you car<br>oducts. Please choose services<br>ents.            |
| Services<br>MSPbots services are customized to<br>maximize the benefits of using our pr<br>iccording to your business requireme<br>Onboarding for 3 Weeks                     | address specific client needs so you c<br>oducts. Please choose services<br>ents.<br>\$299.00  |
| Services<br>ASPbots services are customized to<br>naximize the benefits of using our pr<br>concording to your business requirement<br>Onboarding for 3 Weeks<br>Drder summary | address specific client needs so you ca<br>oducts. Please choose services<br>ents.<br>\$299.00 |

|        | Purchase                                                  |                          |             |                 |      |
|--------|-----------------------------------------------------------|--------------------------|-------------|-----------------|------|
| )<br>F | 'ou'll be charged \$79.00 until your billing period<br>AQ | ends. To learn more, see | the         |                 |      |
| 6. In  | put your Credit Card details and                          | d click <b>Save</b> .    |             |                 |      |
|        | Create Card                                               |                          |             |                 | ×    |
|        |                                                           |                          |             |                 |      |
|        | * First Name                                              |                          | * Last Name |                 |      |
|        | Card Number                                               |                          |             |                 |      |
|        | Exp. Month                                                | Exp. Year                |             | * Security Code |      |
|        |                                                           |                          |             |                 |      |
|        |                                                           |                          |             |                 |      |
|        |                                                           |                          |             | Cancel          | Save |

7. Proceed to complete your order.

#### Accessing the Simplesat BI Packages

The steps below are done after purchasing the Simplesat BI Package.

- Log in to MSPbots and go to the Apps page.
  Locate the Simplesat BI Package then click it to open.

| 企 Apps ×                                                                                                    |                                                                                                    |
|----------------------------------------------------------------------------------------------------|----------------------------------------------------------------------------------------------------|
| Alpha                                                                                                    | Alpha                                                                                                    |
| Kaseya BMS BI package<br>By mspbots.ai                                                                      | Simplesat BI package<br>By mspbots.ai                                                                    |
| Kaseya BMS BI package includes 23 datasets, 113 widgets, 6 dashboards, and 0 bots prebuilt for you. You can | Simplesat BI package includes 2 datasets, 23 widgets, 3 dashboards, and 3 bots prebuilt for you. You can |
| 18                                                                                                    | Θ                                                                                                    |

| Simplesat D                            | i patrage                                                                                                    |  |
|----------------------------------------|----------------------------------------------------------------------------------------------------|--|
| ConnectWise Manage                     | e Assels includes 2 datasets, 23 widgets, 3 dashboards, and 3 bols prebuilt for you. You can clone them or create your own widgets, dashboard scorecard, etc. For help, visit the wilk page |  |
| ashboards 3                            | Widgets (2) Datasets (2) Bots (3)                                                                                                    |  |
| implesat CSAT<br>his dashboard conta   | ains all the widgets needed for CSAT - Simplesat.                                                                                                    |  |
| implesat CSAT L<br>he CSAT last 90 day | .ast 90 Days<br>rys dashboard displays different widgets related to CSAT statistics with different timelines.                                                                               |  |
| implesat NPS                           | ning all the middate second of fee NDC . Complement                                                                                                    |  |